## **Reconnecting Email in Freshsales**

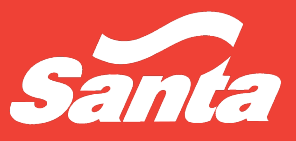

Freshsales

Version: 1.17.22

ID: FS-003

## Abstract

This procedure reconnects your Outlook email to the Freshsales CRM whenever there is an outage or disconnect for some reason on the Outlook Exchange side.

## **Reconnecting Procedure**

In the top right of your screen, you will see an exclamation mark next to your email icon, please click on the email icon:

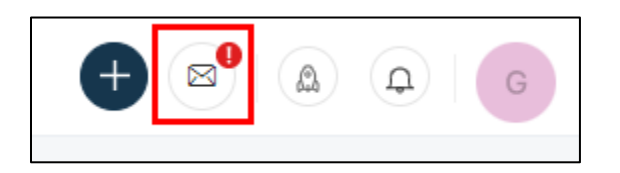

Then select the link that says, "Click here to reconnect your mailbox" in the red notice area:

|              | NEW MAIL        |           |         |        |           |        |          |                |        |           |            | Email usage : 0 / 800 🛈 |        |            | )    | <        |     |   |
|--------------|-----------------|-----------|---------|--------|-----------|--------|----------|----------------|--------|-----------|------------|-------------------------|--------|------------|------|----------|-----|---|
|              | То              | Enter re  | cipient |        |           |        |          |                |        |           |            |                         |        |            | From | СС       | BCC | * |
|              | Write a subje   | ct line   |         |        |           |        |          |                |        |           |            |                         | Plac   | eholder    | •    | Template | s 🔻 |   |
|              | Arial           |           | 12      | •      | в         | i      | U        | P <sub>e</sub> | Θ      | ١         | ₹.         | ì                       | •      | :          |      |          |     |   |
|              | Freshsales is u | unable to | sync wi | th you | r email a | accoun | it (chab | otg@si         | antaen | .). Click | here to re | connec                  | t you: | r mailbox. |      |          |     |   |
|              |                 |           |         |        |           |        |          |                |        |           |            |                         |        |            |      |          |     |   |
| meetings and |                 |           |         |        |           |        |          |                |        |           |            |                         |        |            |      |          |     |   |

Next select "Update email" under your Santa Energy email address:

| •     | Q All V Search your CRM                                                                         | ]     |
|-------|-------------------------------------------------------------------------------------------------|-------|
| -     | Personal Settings > Connect email                                                               |       |
| 0     | CONNECT EMAIL SYNC CONTACTS CALENDAR AND CONFERENCING EMAIL SETTINGS NOTIFICATIONS API SETTINGS | OTHER |
| 0     | chabotg@santaenergy.com                                                                         |       |
|       | 🖉 Update email 🍨 🖻 Disconnect                                                                   |       |
| \$    | Email status and usage                                                                          |       |
| : 🏪 🛛 |                                                                                                 |       |

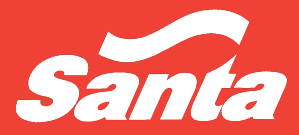

Make sure 2-way sync is selected and then hit Proceed:

| CONNECT EMAIL                                                                                                    | ×   |
|----------------------------------------------------------------------------------------------------|-----|
| Before you connect your email account to the CRM, tell us how you want to sync your emails:                                        |     |
| <ul> <li>2-way sync Recommended<br/>Both incoming and outgoing emails are synced between the CRM and your email account</li> </ul> |     |
| Only emails sent from the CRM are synced to your email account                                                                     |     |
| ③ You can change this later in "Connect Email settings"                                                                            |     |
| Cancel                                                                                                    | eed |

Then retype your email password in the Password section and then hit Save:

| Email *                                          |     |               |
|--------------------------------------------------|-----|---------------|
| chabotg@santaenergy.com                          |     |               |
| Username *                                       |     |               |
| chabotg                                          |     |               |
| Password                                         |     |               |
| •••••                                            |     |               |
| Leave empty to not change the existing password. |     |               |
| INCOMING MAIL SETTINGS                           |     |               |
| IMAP server *                                    |     |               |
| webmail.santaenergy.com                          | 993 | 🗸 Use SSL     |
| Authentication type                              |     |               |
| PLAIN                                            |     | •             |
| OUTGOING MAIL SETTINGS                           |     |               |
| SMTP server *                                    |     | Security mode |
| webmail.santaenergy.com                          | 587 | TLS 🔻         |
| Authentication type                              |     |               |
| LOGIN                                            |     | •             |
|                                                  |     |               |
|                                                  |     | Cancel Save   |

The information in this standard is subject to change and may be updated frequently. If you are looking at a print copy, make sure you are viewing the latest version of the standard.

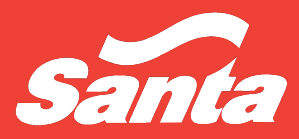

If you were successful, you will see green checks next to the statuses:

| Chabotg@santaenergy.con        | n<br>t                         |  |  |  |  |  |  |
|--------------------------------|--------------------------------|--|--|--|--|--|--|
| Email status and usage         |                                |  |  |  |  |  |  |
| SMTP (Outgoing mail)           | IMAP (Incoming mail)           |  |  |  |  |  |  |
| Status: 🥑 Connected            | Status: 🥑 Connected            |  |  |  |  |  |  |
| Email: chabotg@santaenergy.com | Email: chabotg@santaenergy.com |  |  |  |  |  |  |
| Host: webmail.santaenergy.com  | Host: webmail.santaenergy.com  |  |  |  |  |  |  |
| Port: 587, TLS                 | Port: 993, SSL                 |  |  |  |  |  |  |

If you are still facing any issues, please reach out to Gabe Chabot.